## LAMPIRAN CARA MENJALANKAN PROGRAM

| 83                                                                                           | XA                                                                           | MPP Cont                                                                                                    | rol Panel v3                                                                                                    | .2.1                                            |               |        |      | 🖉 Config   |  |
|----------------------------------------------------------------------------------------------|------------------------------------------------------------------------------|----------------------------------------------------------------------------------------------------|----------------------------------------------------------------------------------------------------|-------------------------------------------------|---------------|--------|------|------------|--|
| Modules<br>Service                                                                           | Module                                                                       | PID(s)                                                                                                    | Port(s)                                                                                                    | Actions                                         |               |        |      | Netstat    |  |
|                                                                                              | Apache                                                                       | 9508<br>6044                                                                                                    | 80, 443                                                                                                    | Stop                                            | Admin         | Config | Logs | Shell      |  |
|                                                                                              | MySQL                                                                        | 9420                                                                                                    | 3306                                                                                                    | Stop                                            | Admin         | Config | Logs | Explorer   |  |
|                                                                                              | FileZilla                                                                    |                                                                                                    |                                                                                                    | Start                                           | Admin         | Config | Logs | 😼 Services |  |
|                                                                                              | Mercury                                                                      |                                                                                                    |                                                                                                    | Start                                           | Admin         | Config | Logs | elp        |  |
|                                                                                              | Tomcat                                                                       |                                                                                                    |                                                                                                    | Start                                           | Admin         | Config | Logs | Quit       |  |
| 13.21.47<br>13.21.47<br>13.21.47<br>13.21.50<br>13.21.50<br>13.21.50<br>13.21.50<br>13.21.50 | [main]<br>[main]<br>[main]<br>[main]<br>[main]<br>[main]<br>[main]<br>[main] | about running<br>XAMPP Instal<br>Checking for p<br>All prerequisit<br>Initializing Mo<br>The Tomcat n<br>Enabling auto<br>Enabling auto<br>Starting Chec | this application w<br>llation Directory: "<br>prerequisites<br>es found<br>dules<br>nodule is disabled<br>start for module "<br>k-Timer | ith administ<br>d∶\xampp\"<br>Apache"<br>MySQL" | rator rights! | annk   |      |            |  |

1. Buka Control Panel Xammp Web Server

- 2. Buka Browser
- 3. Arahkan alamat ke http://localhost/skripsi
- Masukan username dan password Username : admin Password : admin Level : Administrator
- 5. Laman Kelola Data Training

|                      |                               | 0                               |             |        |           |         |                   |      |      |     |     | _ | - |
|----------------------|-------------------------------|---------------------------------|-------------|--------|-----------|---------|-------------------|------|------|-----|-----|---|---|
| iew Hi <u>s</u> tory | <u>B</u> ookmarks <u>T</u> oo | ls <u>H</u> elp                 |             |        |           |         |                   |      |      |     |     | - |   |
| ASI KNN              | × +                           |                                 |             |        |           |         |                   |      |      |     |     |   |   |
| ocalhost/skri        | psi2/admin/inde               | s.php                           |             |        | G         | Q, Sean | ch                | ☆自   | +    | â 🤅 | • • | 9 | ľ |
| ed 🧿 🏷 🤮             | ) 🥪 🚺 🔤 🚥                     | • 👀 🎄 🚥 w   🖬 🖬 🛞 🎔 🞯 🖗 🕃 🚥 🤅   | 9   M 🔡   🗸 | 😌 🔤 🖬  | 🛚 h HTG 📀 | si 🔛 🗠  | 🔟 🍙 🗶 单 🔣 🔞 🕅 🕯   | t in |      |     |     |   |   |
| APLI                 | KASI KNN                      | Home Data Training Data Testing | Data Targe  | t Logo |           |         |                   |      |      |     |     |   |   |
|                      |                               |                                 |             |        |           |         |                   |      |      |     |     |   | L |
| Dat                  | o Traini                      | ing                             |             |        |           |         |                   |      |      |     |     |   |   |
| Dai                  | a nam                         | ing                             |             |        |           |         |                   |      |      |     |     |   |   |
|                      |                               |                                 |             |        |           |         |                   |      |      |     |     |   |   |
| <b>+</b> 1           | ambah Data                    |                                 |             |        |           |         |                   |      |      |     |     |   |   |
|                      |                               |                                 |             |        |           |         |                   |      |      |     |     |   |   |
| NO                   | NIM                           | NAMA                            | IPS 1       | IPS 2  | IPS 3     | IPS 4   | KATEGORI          | AKS  | il – |     |     |   |   |
| 1                    | 1002003                       | Alice Ritliani Fallo            | 2.91        | 3.18   | 3.14      | 3.3     | TIDAK TEPAT WAKTU |      | C    | í â |     |   |   |
|                      | 4000005                       | Analas Elec Estal Destancest    | 0.77        |        | 0.00      | 0.00    |                   | _    |      |     |     |   |   |
| 2                    | 1002005                       | Annisa Eka Febri Rachmawati     | 2.77        | 3.04   | 3.38      | 3.39    | TEPAT WARTU       |      | e    | í 💼 |     |   |   |
| 3                    | 1002008                       | Aryuni Santi Dwidjayanti        | 2.91        | 3      | 3.48      | 3.3     | TEPAT WAKTU       |      | C    | i A |     |   |   |
|                      |                               |                                 |             |        |           |         |                   |      |      |     |     |   |   |
| 4                    | 1002011                       | Bona Fasia                      | 2.68        | 2.88   | 2.86      | 2.87    | TIDAK TEPAT WAKTU |      | e    | í 💼 |     |   |   |
| 5                    | 1002013                       | Caecilia Icha Survawati         | 2.77        | 2.63   | 3.19      | 3.17    | TIDAK TEPAT WAKTU |      |      |     |     |   |   |
|                      |                               | ,                               |             |        |           |         |                   |      | Ľ    |     | l   |   |   |
| 6                    | 1002014                       | Catharina Titis Wulandari       | 2.68        | 2.75   | 3.05      | 2.87    | TEPAT WAKTU       |      | C    | î   |     |   |   |
|                      |                               |                                 |             |        |           |         |                   |      |      |     |     |   |   |
| 7                    | 1002015                       | Catur Desi Ari Asih             | 3.18        | 3      | 3.29      | 3.39    | TIDAK TEPAT WAKTU |      | C    | í 💼 |     |   |   |

## 6. Laman Kelola Data Testing

| <u>File Edit View History Bookmarks Tools H</u> elp |                                 |                   |     |   |     |   | - | ٥ | × |
|-----------------------------------------------------|---------------------------------|-------------------|-----|---|-----|---|---|---|---|
| 🖂 Data Testing X +                                  |                                 |                   |     |   |     |   |   |   |   |
| ( Iocalhost/skripsi2/admin/datatesting.php          |                                 | C Q, Search       | ☆ 自 | ÷ | â ( | • | 9 |   | ≡ |
| 🙆 Most Visited 🗿 🗁 🚭 🥶 🚺 🚾 🚥 💷 💷 🖉 🍯 🐨 🖉            | ' 🞯 🖗 🕄 💶 😒   M 👫   📤 😻   🛎 🖬 🛅 | 0 🧯 🔛 🗠 🚾 🍙 🗶 💩 🐰 | #   |   |     |   |   |   |   |
| APLIKASI KNN Home Data Training                     | Data Testing Data Target Logout |                   |     |   |     |   |   |   |   |

Data Testing

| <b>+</b> Та | mbah Data | JUMLAH DATA 54 PR     | EDIKSI BEN | AR 53 | AKURAS | 98.15% |                |                |       |
|-------------|-----------|-----------------------|------------|-------|--------|--------|----------------|----------------|-------|
| NO.         | NIM       | NAMA                  | IPS 1      | IPS 2 | IPS 3  | IPS 4  | KATEGORI LULUS | PREDIKSI LULUS | AKSI  |
| 1           | 1102001   | Ada Haleluya Senmai   | 3          | 3.14  | 3.57   | 3.43   | TEPAT WAKTU    | TEPAT WAKTU    | i 🗉   |
| 2           | 1102002   | Advendi Tri Pamungkas | 3.09       | 3.05  | 2.9    | 3      | TEPAT WAKTU    | TEPAT WAKTU    | E 🗹 💼 |
| 3           | 1102005   | Agustinus Bere Seran  | 3.61       | 3.32  | 3.9    | 4      | TEPAT WAKTU    | TEPAT WAKTU    | i 🛛 🗎 |
| 4           | 1102007   | Aldo Setiano          | 2.91       | 3.23  | 3.24   | 3.17   | TEPAT WAKTU    | TEPAT WAKTU    | i 🗹 💼 |
| 5           | 1102014   | Asima Feronika M      | 3.09       | 3.27  | 3.57   | 3.52   | TEPAT WAKTU    | TEPAT WAKTU    | i 🛛 🗎 |

Halaman : 1 | 2 | 3 | 4 | 5 | 6 | 7 | 8 | 9 | 10 | 11 |

## 7. Laman Kelola Data Targer / Prediksi

| Eile Eait Ziew Higtory Bookmarks Tools Helb                                  |     |   |     |   | - | ٥ | × |
|------------------------------------------------------------------------------|-----|---|-----|---|---|---|---|
| 🔀 Data Target × +                                                            |     |   |     |   |   |   |   |
| 🗲 🛈   localhost/skripsi2/admin/datatarget.php   C   🔍 Search                 | ☆ 自 | + | â 9 | ◙ | 9 |   | ≡ |
| 🖻 Most Visited 🗿 🗁 😋 🥥 🛐 🚾 🎟 📖 🧄 💷 🐨 📲 📅 🔞 🎔 🎯 🞯 🕃 💶 🧐 🧑 🚼 🚥 🌑 👘 🗮 🚳 🗶 🗶 🔣 💰 | M 🕊 |   |     |   |   |   |   |
| APLIKASI KNN Home Data Training Data Testing Data Target Logout              |     |   |     |   |   |   |   |

ADMIN » PREDIKSI KETEPATAN WAKTU LULUS

| NIM     | 135410007      |
|---------|----------------|
| NAMA    | Yusup ES       |
| IPS 1   | 3.5            |
| IPS 2   | 3.2            |
| IPS 3   | 3.4            |
| IPS 4   | 3.3            |
| Nilai k | 3              |
|         | PREDIKSI BATAL |

## 8. Hasil Prediksi

| asil P                    | red          | IKSI           |                        |                |                 |               |         |          |                 |     |         |         |      |   |   |
|---------------------------|--------------|----------------|------------------------|----------------|-----------------|---------------|---------|----------|-----------------|-----|---------|---------|------|---|---|
| <u>E</u> dit <u>V</u> iew | Higtory Boo  | okmarks ∐ools  | delp                   |                |                 |               |         |          |                 |     |         |         |      | - |   |
| Hasil Predik              | si           | × +            |                        |                |                 |               |         |          |                 |     |         |         |      |   |   |
| (i) localh                | ost/skripsi2 | /admin/hitungk | nn.php?nim=1354100078  | &nama=Yusup+ES | &ips1=3.5&ips2= | = 3.28tips3 = | G C     | Search   |                 | ☆ € | +       | â       |      | 9 | Ţ |
| ost Visited 🤇             | ) 🔈 💿 🦪      | ) 🎫 🔤 🚥 🗰      | 🧄 🚥 w 🛛 🖬 🛅 🛞 💆        | r 回 🕖 🕃 回 🧕    | M 🚦 🕹 💝         | 🐱 💽 🚹 🖬       | s 🕘 🧃 🛙 | a 🗠 🔯 I  | 🗟   🗶 🍭   🔣 👌 🐰 | Ħ   |         |         |      |   |   |
|                           | APLIKA       | SIKNN          |                        |                | Data Target     |               |         |          |                 |     |         |         |      |   |   |
|                           |              |                |                        |                |                 |               |         |          |                 |     |         |         |      |   |   |
|                           | ADN          | IIN » H        | ASIL PREDI             | KSI            |                 |               |         |          |                 |     |         |         |      |   |   |
|                           |              |                |                        |                |                 |               |         |          |                 |     |         |         |      |   |   |
|                           | Hasil        | Prediksi I     | kelulusan untuk        | mahasisw       | /a dengan       | nama \        | /usup   | ES       |                 |     |         |         |      |   |   |
|                           | Katego       | ri             |                        |                |                 |               |         |          |                 |     |         |         |      |   |   |
|                           |              |                |                        |                |                 |               |         | - Simpan |                 |     |         |         |      |   |   |
|                           | Тера         | t Waktu        |                        |                |                 |               | -       |          | •               |     |         |         |      |   |   |
|                           |              |                |                        |                |                 |               |         |          |                 |     |         |         |      |   |   |
|                           | <b>T</b> 1 1 |                |                        |                |                 |               |         |          |                 |     |         |         |      |   |   |
|                           | lapel        | Hasli Pe       | mitungah KNN           | dengah K:      | 5               |               |         |          |                 |     |         |         |      |   |   |
|                           | No.          | NIM            | Nama                   |                | IPS1            | IPS2          | IPS3    | IPS4     | KATEGORI        |     | JARAK   |         |      |   |   |
|                           | 1            | 1002038        | Erik Adik Putra Bamban | g Kurniawan    | 3.32            | 3.33          | 3.52    | 3.39     | Tepat Waktu     | 0   | 0.2679  | 5522013 | 3949 |   |   |
|                           | 2            | 1002110        | Wiwin Dunwati          |                | 0.40            | 2.17          | 2.62    | 0.40     | Topot Waldu     | (   | 1 38289 | 3370435 | 3153 |   |   |

0.40323690307312

- 2
   1002110
   Wwwn Punvatil
   3.18
   3.17
   3.52
   3.13
   Tepat Waktu

   3
   1002015
   Catur Desi Ari Asih
   3.18
   3
   3.29
   3.39
   Tidak Tepat Waktu

   Perhtamgan selessi diatom 6.372 dente.
- 9. Logout